# Service Action Code: 96G2

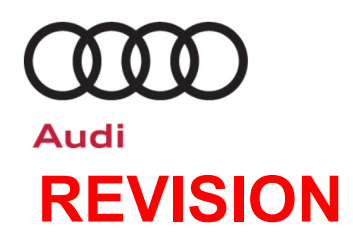

| Subject                     | Gateway Co                                                                                                    | ontrol Module So                                                                                                    | ftware               |                          |                  |                     |
|-----------------------------|----------------------------------------------------------------------------------------------------|----------------------------------------------------------------------------------------------------|----------------------|--------------------------|------------------|---------------------|
| Release Date                | December 21, 2021                                                                                                    |                                                                                                    |                      |                          |                  |                     |
| <b>REVISION SUMMARY</b>     | Updated part numbers in claiming section                                                                                                    |                                                                                                    |                      |                          |                  |                     |
| Affected Vehicles           | Country                                                                                                    | Beginning<br>Model Year                                                                                                    | Ending<br>Model Year | Vehicle                  | Vehicle<br>Count | l                   |
|                             | USA                                                                                                    | 2017                                                                                                    | 2017                 | A4 SEDAN                 | 1,990            |                     |
|                             | USA                                                                                                    | 2017                                                                                                    | 2017                 | Q7                       | 10,751           |                     |
|                             | Check Campa<br>action. Elsa is<br>✓ Can<br>✓ If El:<br>the s                                                                                                    | <ul> <li>Check Campaigns/Actions screen in Elsa on the day of repair to verify that a VIN qualifies for repair under this action. Elsa is the <u>only</u> valid campaign inquiry &amp; verification source.</li> <li>✓ Campaign status must show "open."</li> <li>✓ If Elsa shows other open action(s), inform your customer so that the work can also be completed at the same time the vehicle is in the workshop for this campaign.</li> </ul> |                      |                          |                  |                     |
| Problem Description         | On vehicles manufactured within a specific period, the emergency call function is inoperative during very brief phases while the onboard diagnostics query for the service key is active.                                                                                                    |                                                                                                    |                      |                          |                  |                     |
| Corrective Action           | Update the gateway control module software. In rare cases, a gateway control module may need to be replaced.                                                                                                    |                                                                                                    |                      |                          |                  |                     |
| Code Visibility             | On or about November 2, 2021, the campaign code was applied to affected vehicles.                                                                                                    |                                                                                                    |                      |                          |                  |                     |
| Owner Notification          | Owner notification took place in November 2021. Owner letter examples are included in this bulletin for your reference.                                                                                                    |                                                                                                    |                      |                          |                  |                     |
| Campaign Expiration<br>Date | This campaign expires on <b>December 01, 2023.</b> Repairs must be performed on or before this date to be eligible for payment. Keep this expiration date in mind when scheduling customers for this action. If a customer wishes to have this service performed after the expiration date, your dealerships normal costs associated with this repair will apply. |                                                                                                    |                      |                          |                  |                     |
| Additional Information      | Please alert everyone in your dealership about this action, including Sales, Service, Parts and Accounting personnel. Contact Warranty if you have any questions.                                                                                                    |                                                                                                    |                      |                          |                  |                     |
|                             | Dealers mus<br><u>delivery to c</u>                                                                                                    | st ensure that ever<br>onsumers.                                                                                                    | y affected inven     | tory vehicle has this ca | mpaign comp      | leted <u>before</u> |

## **Claim Entry Instructions**

The labor times listed here may differ from the labor operations and labor times listed in ELSA.

After campaign has been completed, enter claim as soon as possible to help prevent work from being duplicated elsewhere. Attach the Elsa screen print showing action <u>open on the day of repair</u> to the repair order. If customer refused campaign work:

✓ <u>U.S. dealers:</u> Submit the request through Audi Warranty Online under the <u>Campaigns/Update</u> option.

| Service Number      | 96G2                                                                                                    |                                            |                                        |  |  |
|---------------------|----------------------------------------------------------------------------------------------------|--------------------------------------------|----------------------------------------|--|--|
| Damage Code         | 0099                                                                                                    |                                            |                                        |  |  |
| Parts Vendor Code   | 002                                                                                                    |                                            |                                        |  |  |
| Claim Type          | Sold vehicle: 7                                                                                                    | 10<br>7 90                                 |                                        |  |  |
| Causal Indicator    | Mark labor as causal                                                                                                    |                                            |                                        |  |  |
| Vehicle Wash/Loaner | Do not claim wa                                                                                                    | Do not claim wash/loaner under this action |                                        |  |  |
| Criteria I.D.       | 01                                                                                                    |                                            |                                        |  |  |
| Model               | Q7                                                                                                    |                                            |                                        |  |  |
|                     |                                                                                                    |                                            | LABOR                                  |  |  |
|                     | Labor Op                                                                                                    | Time Units                                 | Description                            |  |  |
|                     | 2706 89 50                                                                                                    | 10                                         | Connect battery charger                |  |  |
|                     | 9035 25 99                                                                                                    | Time stated on<br>diagnostic protocol      | Update gateway control module software |  |  |
|                     | Add the following <u>ONLY</u> if gateway control module requires replacement due to communication loss during the flash |                                            |                                        |  |  |
|                     |                                                                                                    | LABOR                                      |                                        |  |  |
|                     | Labor Op                                                                                                    | Time Units                                 | Description                            |  |  |
|                     | 9035 55 99                                                                                                    | 90                                         | Replace gateway control module         |  |  |
|                     | 0150 00 00                                                                                                    | Time stated on<br>diagnostic protocol      | GFF operations                         |  |  |
|                     |                                                                                                    |                                            | PARTS                                  |  |  |
|                     | Quantity                                                                                                    | Part Number                                | Description                            |  |  |
|                     | 1.00                                                                                                    | 8W6907468<br>or<br>8W8907468               | Gateway control module                 |  |  |

#### Continued on next page

The repair information in this document is intended for use only by skilled technicians who have the proper tools, equipment and training to correctly and safely maintain your vehicle. These procedures are not intended to be attempted by "do-it-yourselfers," and you should not assume this document applies to your vehicle, or that your vehicle has the condition described. To determine whether this information applies, contact an authorized Audi dealer. ©2021 Audi of America, Inc. and Audi Canada. All Rights Reserved.

| Criteria I.D. | 01                           |                                                     |                                            |
|---------------|------------------------------|-----------------------------------------------------|--------------------------------------------|
| Model         | A4                           |                                                     |                                            |
|               |                              |                                                     | LABOR                                      |
|               | Labor Op                     | Time Units                                          | Description                                |
|               | 2706 89 50                   | 10                                                  | Connect battery charger                    |
|               | 9035 25 99                   | Time stated on<br>diagnostic protocol               | Update gateway control module software     |
|               | Add the follow communication | ing <u>ONLY</u> if gateway<br>loss during the flash | control module requires replacement due to |
|               | LABOR                        |                                                     |                                            |
|               | Labor Op                     | Time Units                                          | Description                                |
|               | 9035 56 99                   | 30                                                  | Replace gateway control module             |
|               | 0150 00 00                   | Time stated on<br>diagnostic protocol               | GFF operations                             |
|               |                              |                                                     | PARTS                                      |
|               |                              |                                                     |                                            |
|               | Quantity                     | Part Number                                         | Description                                |
|               | Quantity<br>1.00             | Part Number<br>8W6907468                            | Description<br>Gateway control module      |

#### **Customer Letter Example (USA)**

<MONTH YEAR>

<CUSTOMER NAME> <CUSTOMER ADDRESS> <CUSTOMER CITY STATE ZIPCODE>

This notice applies to your vehicle: <MODEL YEAR> <BRAND> <CARLINE>, <VIN>

#### Subject: Service Action 96G2 – Gateway Control Module Software

Dear Audi Owner,

As part of Audi's ongoing commitment to customer satisfaction, we are informing you of our decision to conduct a service action on certain 2017 model year Audi vehicles. Our records show that you are the owner of a vehicle affected by this action.

| What is the issue?                                                 | On vehicles manufactured within a specific period, the emergency call function is inoperative during very brief phases while the onboard diagnostics query for the service key is active.                                                                                                    |
|--------------------------------------------------------------------|----------------------------------------------------------------------------------------------------|
| What will we do?                                                   | Your authorized Audi dealer will update the gateway control module software. The software update will take about three hours to complete. In rare cases, the gateway control module may need to be replaced. If this happens, your dealer will need to order the part for your vehicle.                                                                                                    |
|                                                                    | Both the software update and gateway control module replacement (if needed) will be performed for you free of charge.                                                                                                    |
| What should you do?                                                | In order to limit any possible inconvenience, please contact your authorized Audi dealer<br>as soon as possible to schedule this service. Please keep in mind that your dealer may<br>need additional time for the preparation of the repair, as well as to accommodate their<br>daily workshop schedule. For your convenience, you can also visit <u>www.audiusa.com</u><br>and click on the "Find a Dealer" link to locate a dealer near you and schedule this<br>service. |
|                                                                    | This service action will be available for you <u>free of charge <b>only until December 1</b></u> , <u><b>2023</b></u> . If you wish to have this service performed after that date, your dealer's normal costs associated with this repair will apply.                                                                                                    |
| Lease vehicles and<br>address changes                              | If you are the lessor and registered owner of the vehicle identified in this action, please forward this letter immediately via first-class mail to the lessee within ten (10) days of receipt. If you have changed your address or sold the vehicle, please fill out the enclosed prepaid Owner Reply card and mail it to us so we can update our records.                                                                                                    |
| Can we assist you<br>further?                                      | If your authorized Audi dealer fails or is unable to complete this work free of charge within a reasonable time, please contact Audi Customer Experience at 1-800-253-2834 or via our "Contact Us" page at <u>www.audiusa.com</u> .                                                                                                    |
| Checking your vehicle<br>for open Recalls and<br>Service Campaigns | To check your vehicle's eligibility for repair under this or any other recall/service campaign, please visit the <b>Recall/Service Campaign Lookup</b> tool at <u>www.audiusa.com</u> and enter your Vehicle Identification Number (VIN).                                                                                                    |

We apologize for any inconvenience this matter may cause; however we are taking this action to help ensure your vehicle continues to meet and exceed your expectations.

Sincerely,

Audi Customer Protection

## **Required Tools**

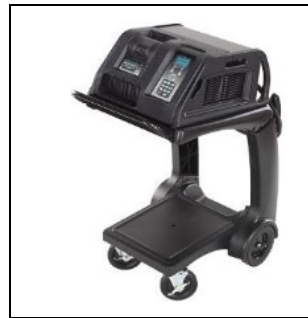

- Battery Tester/Charger
  - GRX3000VAS-
  - (or equivalent)

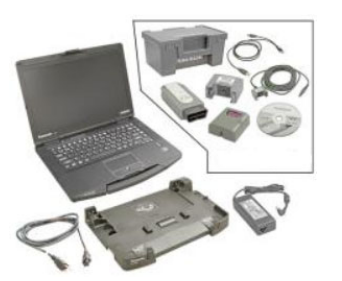

Diagnostic Tester -VAS6150X/VAS6160X-(or equivalent)

## **Repair Instruction**

## **Section A - Check for Previous Repair**

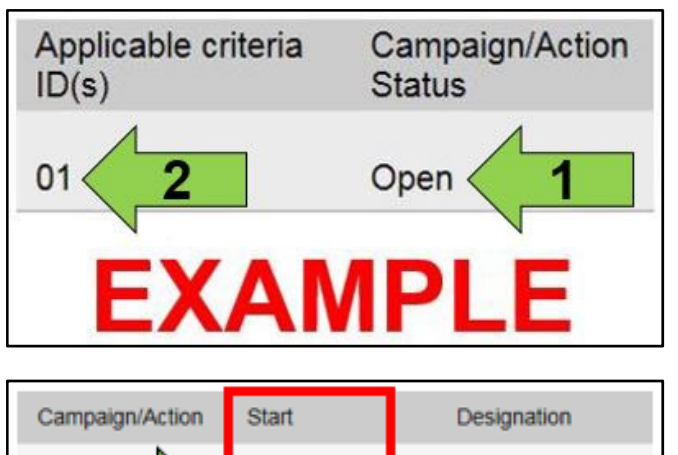

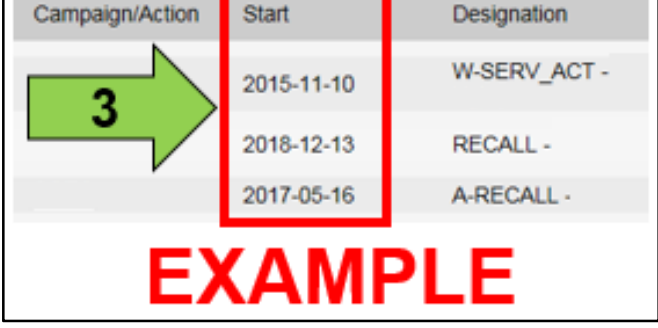

• Enter the VIN in Elsa and proceed to the "Campaign/Action" screen.

## 

On the date of repair, print this screen and keep a copy with the repair order.

- Confirm the Campaign/Action is open <arrow 1>. If the status is closed, no further work is required.
- Note the Applicable Criteria ID <arrow 2> for use in determining the correct work to be done and corresponding parts associated.

A CRITICAL REPAIR STEP

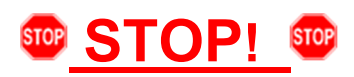

If multiple software update Campaign/Actions are open, they must be performed in order of the Start date <arrow 3>. The oldest should be performed first.

• All Safety Recalls must be completed prior to completing this campaign.

**Proceed to Section B** 

## 

- Damages resulting from improper repair or failure to follow these work instructions are the dealer's responsibility and are not eligible for reimbursement under this action.
- Diagnosis and repair of pre-existing conditions in the vehicle are not covered under this action.

## 

Prior to launching the VAS Diagnostic Tester and starting an update, ensure the following conditions are met;

- ✓ The ODIS software is completely up to date.
  - Refer to the "Alerts" section on ServiceNet home page for the current ODIS version.
- ✓ The battery charger is connected to the vehicle battery and remains connected for the duration of the software update.
  - Battery voltage must remain above 12.5 volts for the duration of the software update. Failure to do
    so may cause the update to fail, which could result in damage to the control module. Control modules
    damaged by insufficient voltage will not be covered.
- ✓ The screen saver and power saving settings are off.
  - Failure to do so may result in the tester entering power save mode during the software update, which could result in damage to the control module.
- ✓ The VAS Diagnostic Tester is plugged in using the supplied power adapters.
  - Under no circumstances should the tester be used on battery power alone during the software update. Failure to do so may result in the tester powering off during the update, which could result in damage to the control module.
- ✓ Flash process through "<u>Audi Flashing</u>" not Guided Fault Finding (GFF).
  - DO NOT USE Guided Fault Finding (GFF) to perform this flash. Using GFF will cause the flash to take longer. Requests for additional time will not be considered.
- ✓ The VAS Diagnostics Interface MUST ONLY be connected to the tester with a USB cable.
  - Performing a software update using a Bluetooth or WiFi connection increases the risk of losing connection during the update, which could result in damage to the control module. It also greatly increases the time required to perform the update. Requests for additional time or parts will be denied if the GFF log shows the update was performed using Bluetooth or WiFi.

## 

- All campaign software updates must be completed during a single, standalone ODIS Diagnostic Session. You must fully complete this campaign and send all logs before beginning any other campaigns or operations.
- If there are any ODIS "Hot-Fix" patches installed, they must be removed from the scan tool before beginning this operation. ODIS "Hot-Fix" patches may affect the update process.

#### 

Radiator Fan(s) may cycle ON high speed during the Update Process! There is a serious risk that personal injury may result if contact is made with spinning fan blades. Keep hands and all objects away from Radiator Fan(s) during Update Process!

## 

To Update-Programming using SVM, review and follow instructions in Technical Bulletin 2011732: *Software Version Management (SVM) Operating Instructions.* 

The SVM Process must be completed in its entirety so the database receives the update confirmation response. A warranty claim may not be reimbursed if there is no confirmation response to support the claim.

#### CRITICAL REPAIR NOTES

- This update can take over an hour. Ensure the scan tool has sufficient charge or is plugged directly into a power source.
- When the progress bar reaches 90%, it could stay at 90% for up to 15 minutes. This is normal. DO NOT cancel the flash process.
- If the flash routine cancels automatically and communication with the control unit is lost, the gateway will need to be replaced. The log with the first failed flash attempt must be up loaded to GFF Paperless and/or retained for submission to Audi warranty for authorization.
  - Open the hood.
  - Access the battery charging posts.
  - Switch the ignition on.
  - Apply the parking brake.
  - Switch off all consumers (headlights, heated seats, climate control, etc.).
  - Connect the VAS6150X/VAS6160X Diagnostic Tester to the vehicle.
  - Start the ODIS program.
  - Attach the GRX3000VAS Tester/Charger (or equivalent) IN POWER SUPPLY MODE to the vehicle battery charging posts.

## 

#### Vehicles with Battery Monitoring Control Module -J367- and/or an EFB Battery:

When connecting the charger to the battery, connect the positive cable to the positive terminal of the battery and connect the negative cable to the grounding lug on the chassis. DO NOT connect the ground cable directly to negative terminal of the battery.

Turn the hazards on.

## 

The procedure may cancel itself if the hazard warning lights are not switched on. The hazard warning lights prevent the system from switching to bus sleep mode during the update.

- Confirm that scan tool is communicating with the diagnostic head by USB cable.
  - If the Bluetooth or WiFi symbol is 0 shown, then disconnect the diagnostic head from the vehicle and reconnect the USB cable to the diagnostic head and then reattach to the vehicle.
- From the home screen of the scan tool highlight "Flash" <1>.
- Follow the on-screen prompts. •

## **I**NOTE

Operating mode "Flash" must be used. Performing this update using "Diagnosis" (Guided Fault Finding) could result in non-payment of the claim.

Select "Starting Flashing" and follow the onscreen prompts.

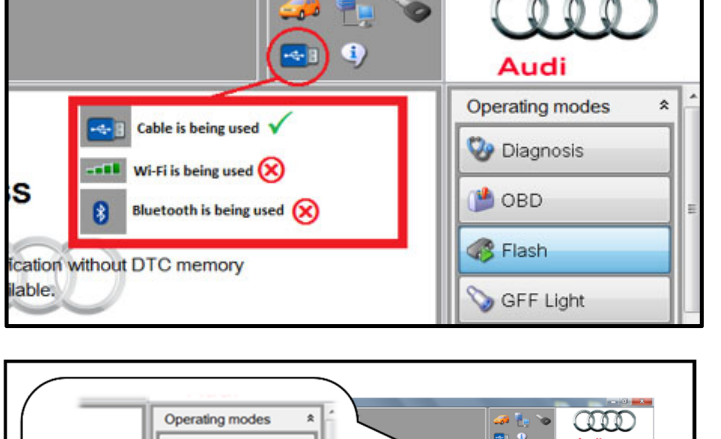

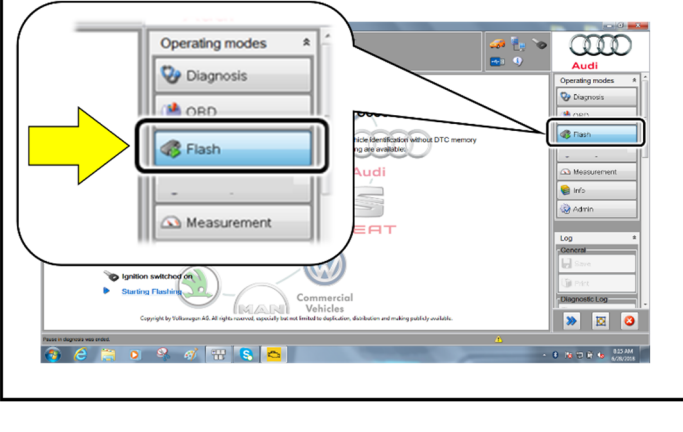

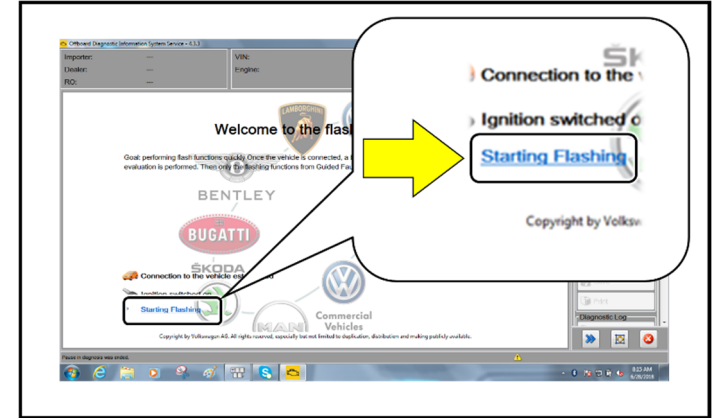

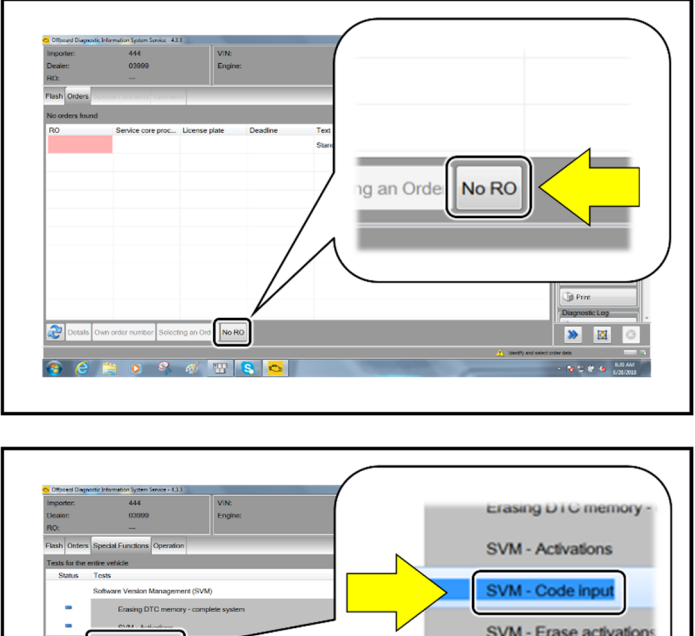

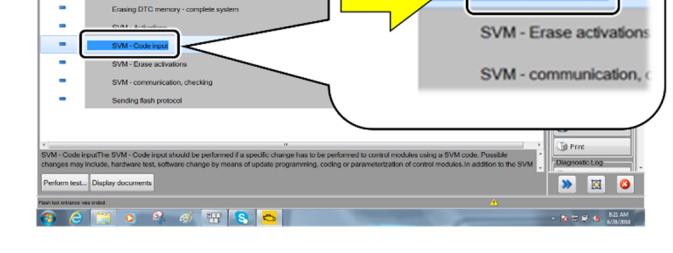

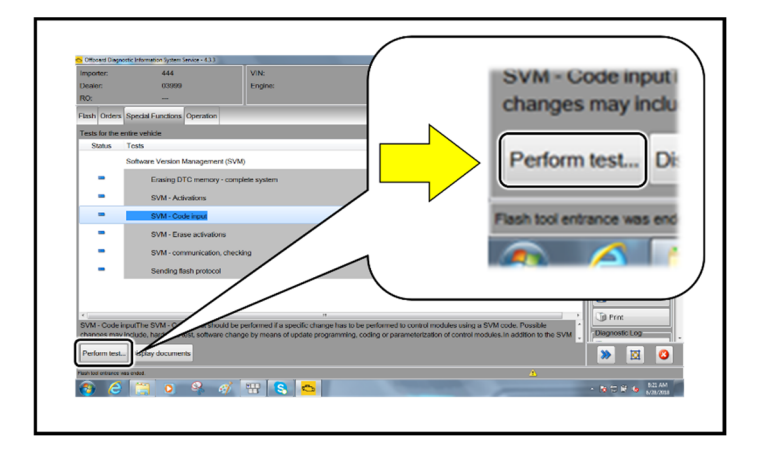

Select "No RO".

•

• Highlight "SVM – Code Input".

• Select "Perform test".

| vF51JA000539 | 20 to 10 to 10 to | Audi              |
|--------------|----------------------------------------------------------------------------------------------------|-------------------|
|              |                                                                                                    | Operating modes * |
|              |                                                                                                    | 🕲 Diagnosis       |
|              | Accept                                                                                                    | ()) OBD           |
| . ń          |                                                                                                    | Flash             |
|              |                                                                                                    | SFF Light         |
|              |                                                                                                    | Measurement       |
| ım:          |                                                                                                    | 📦 Info            |
|              |                                                                                                    | 177 Adusta        |

## **I**NOTE

## Using <u>Bluetooth or WiFi</u> for this action is <u>PROHIBITED</u>!

Damage caused to electronic components (e.g. ECM, TCM, etc.) during the SVM update process is not covered.

• Enter the corrective action code (SVM code) as listed below.

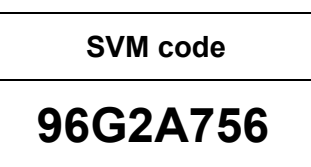

- Select "Accept".
- Follow the on-screen prompts.

## A CRITICAL REPAIR NOTE

When the progress bar reaches 90%, it will stay at 90% for up to 15 minutes. This is normal. DO NOT cancel the flash process.

| Impor | ter:      | 444                |                | VIN:            |  |
|-------|-----------|--------------------|----------------|-----------------|--|
| Deale | r:        | 03999              |                | Engine:         |  |
| RO:   |           |                    |                |                 |  |
| Flash | Orders    | Special Functions  | Operation      |                 |  |
| Tests | for the e | ntire vehicle      |                |                 |  |
| St    | atus      | Tests              |                |                 |  |
|       |           | Software Version M | Management     | (SVM)           |  |
| - 0   | -         | ing D              | TC memory -    | complete system |  |
|       | - /       | SVM - Acti         | vations        |                 |  |
|       | ~         | SVM - Coo          | de input       |                 |  |
|       |           | SVM - Era          | se activations | •               |  |
|       |           | SVM - con          | nmunication,   | checking        |  |
|       | -         | Sending fla        | ash protocol   |                 |  |
|       |           |                    |                |                 |  |

## 

This extra ignition cycle step must be followed, otherwise faults stored during the update may not be cleared upon exiting the Flash program.

• After receiving confirmation that the update completed successfully (green check mark) <arrow>, the ignition must be turned off for 60 seconds and then turned back on.

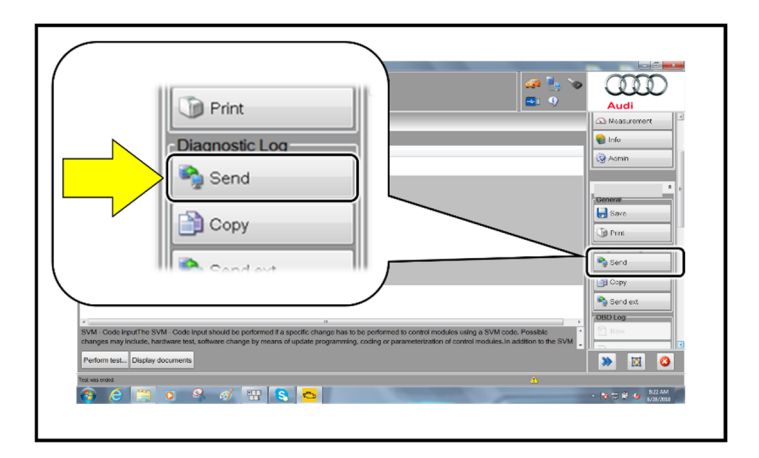

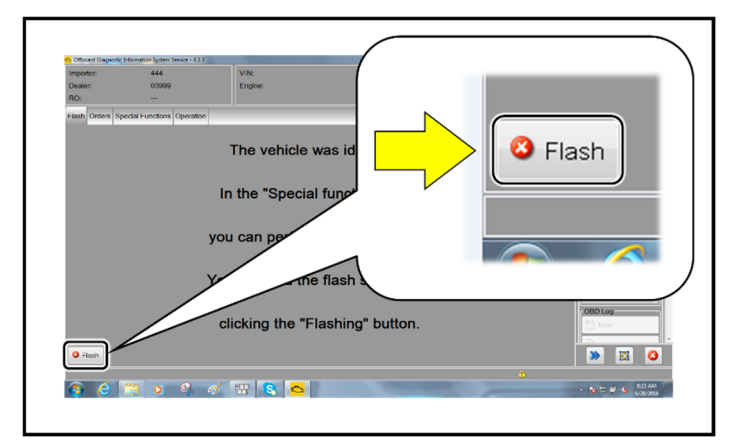

- After receiving confirmation that the flash completed successfully, select "Send" to send the diagnostic protocol online.
- Follow the on-screen prompts.
- Various event memory entries may be generated after the flashing procedure on some vehicles. Put the vehicle in a corresponding bus sleep mode after performing the update in order to clear the faults.
- To put the vehicle in bus sleep mode, disconnect the diagnostic tester, remove the key from the vehicle and lock the vehicle with the remote for 30 seconds.
- Click "Flash" to exit the flash session.
- Proceed to Section C.

| I certify that this campaign<br>has been performed in strict<br>accordance with the applicable<br>Audi repair procedure. |  |  |  |
|----------------------------------------------------------------------------------------------------|--|--|--|
| SAGA Code:                                                                                                    |  |  |  |
| Technician:                                                                                                    |  |  |  |
| Date:                                                                                                    |  |  |  |
| tem#: AUD4927ENG                                                                                                    |  |  |  |
| OR                                                                                                    |  |  |  |

| Je certifie que cette<br>campagne de rappel a été<br>exécutée suivant les strictes<br>directives de réparation<br>d'Audi |   |  |  |  |  |
|----------------------------------------------------------------------------------------------------|---|--|--|--|--|
| Code de SAGA:                                                                                                    | _ |  |  |  |  |
| Technicien:                                                                                                    | _ |  |  |  |  |
| Date:                                                                                                    | _ |  |  |  |  |

Item # AUD4927FRE

- Once the campaign has been completed, the technician should stamp the repair order.
- Stamps are available for ordering through the Compliance Label Ordering Portal (item# AUD4927ENG or AUD4927FRE).